Představujeme nový

## Centrální Stravovací Systém Skupiny AGEL

**Skupiny AGEL** jednotné moderní řešení pro nemocnice s vlastní kuchyní

s podporou objednávání přes mobilní aplikaci a webový prohlížeč

## PROČ NOVÝ SYSTÉM?

Nový systém má za úkol zrychlit a zjednoduššit práci personálu při plánování a následné kontrole provozů. Z hlediska nákupu surovin a sledování nákladů dojde k výrazně pozitivnímu ekonomickému dopadu. Standardizace umožňuje optimalizovat zdroje v provozech a snížit administrativní zátěž na straně centrálního řízení i na straně stravovacích provozů. Příkladem je např. automatizované vytváření nákupních seznamů.

Současné moderní řešení zjednodušší práci personálu a strávníkům zajistí 100% rezervaci vybraného jídla a tím i lepší požitek ze stravování.

## CO TO PŘINESE STRÁVNÍKŮM?

- Garance vybraného jídla po celou dobu prodeje
- Rozšíření možností objednávání přes chytré telefony díky přizpůsobivé mobilní aplikaci
- Kdykoliv dostupný přehled o stavu účtu a historii objednávek
- Jednotný systém objednávání stravy ve všech nemocnicích s vlastním provozem
- Stávající čipy jsou plně akceptovány
- Dotazníky a ankety podíl na zlepšování služeb

## JAK SI OBJEDNÁM SVÉ JÍDLO?

Objednávky lze realizovat na libovolný počet dní dopředu, v rámci objednacích pravidel, potvrzených jídelníčků a stavu účtu.

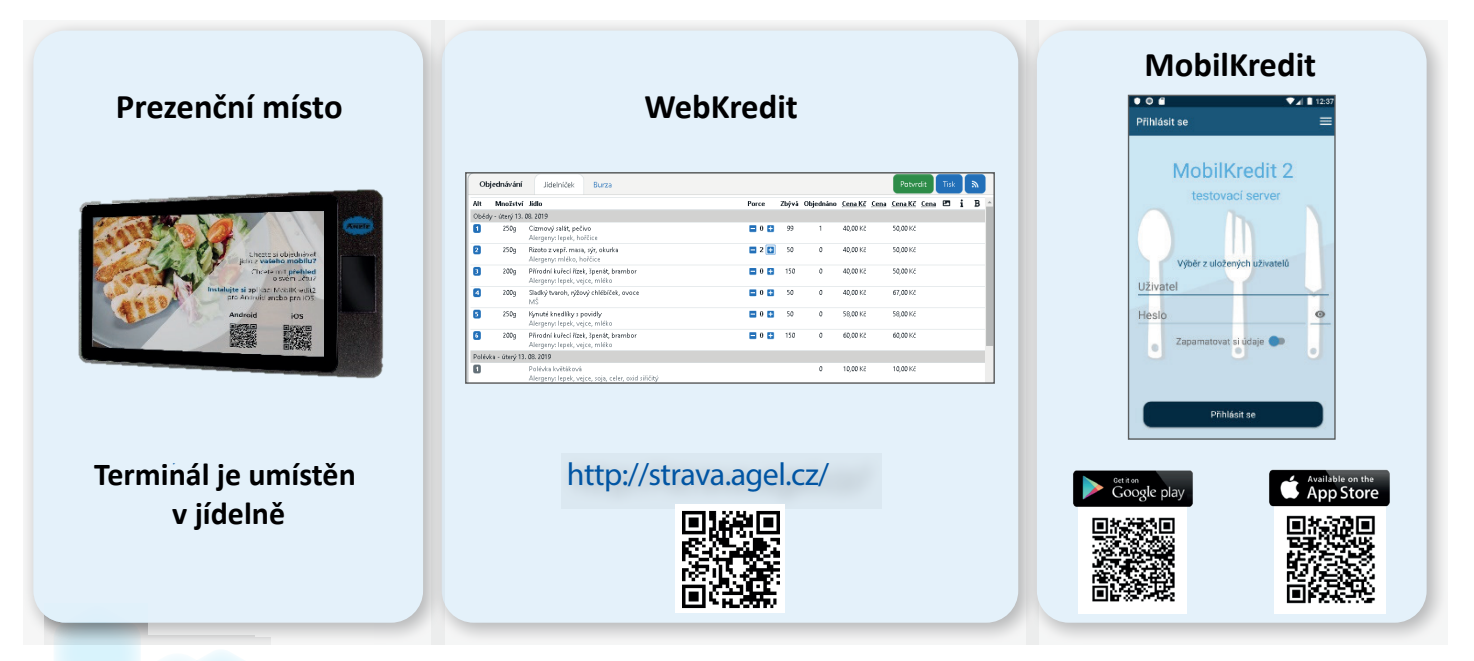

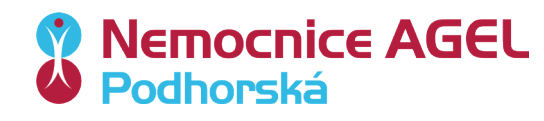

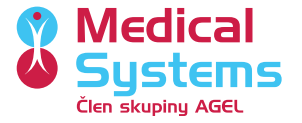

## JAK SI OBJEDNAT JÍDLO v novém Centrálním Stravovacím Systému?

## **MOŽNOSTI:**

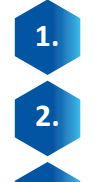

MobilKredit 2 (mobilní telefon, tablet) - nainstalujete si mobilní aplikaci do vašeho zařízení.

WebKredit 2 (PC, NTB)- otevřete si webový prohlížeč a přihlásíte se do aplikace.

Prezentační místo - najdete si terminál ve vaší nemocnici a přihlásíte se do aplikace.

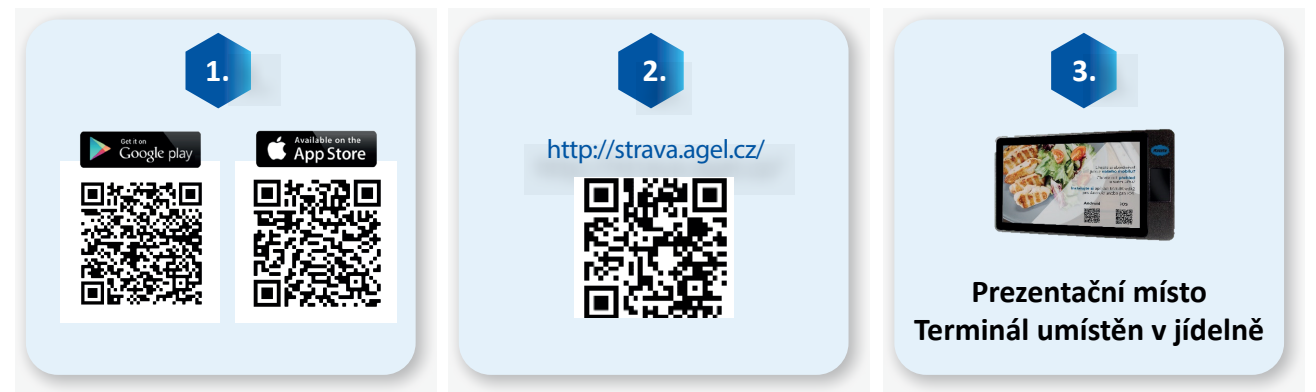

## POSTUP

### PŘIHLAŠOVACÍ ÚDAJE VÁM BUDOU PŘEDÁNY VEDOUCÍM STRAVOVACÍHO PROVOZU.

**MobiKredit 2** - strávník se přihlašuje zadáním uživatelského jména a hesla, které obdrží od vedoucího stravovacího provozu.

**WebKredit 2**- strávníke se přihlašuje zadáním uživatelského jména a hesla, které obdrží od vedoucího stravovacího provozu.

Prezentační místo - strávník se přihlašuje přiložením své karty na terminál.

## PŘIHLÁŠENÍ

Vyberte společnost "Skupina AGEL"

## VÝBĚR LOKALITY

Určete domovskou nemocnici- Nemocnice AGEL Podhorská a.s.

## VÝBĚR DNE A JÍDLA

Zvolte datum požadované objednávky a vyberte jídlo z nabízeného menu. **NEZAPOMEŇTE SVŮJ VÝBĚR POTVRDIT.** 

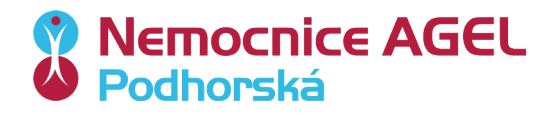

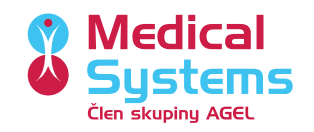

### Představujeme

# MobilKredit 2

umožňuje svým zákazníkům rychlé objednání a snadný přehled o svém účtu skrze mobilní aplikaci

## MobilKredit

strávník se přihlašuje zadáním uživatelského jména a hesla **Aplikace je určena pro "chytré" telefony s OS Android** od verze 5.0 a vyšší anebo OS iOS od verze 6.0 a vyšší.

## MobilKredit strávníkovi umožňuje:

- Volbu jídelny a výběr data objednávky
- Vytvořit či zrušit objednávku jídla
- Zkontrolovat aktuální objednávky
- Ověřit stav svého účtu
- Zobrazit si historii svého účtu všechny platby a pohyby v rámci svého stravovacího systému, včetně účtenek
- Ohodnotit jídlo či stravování zařízení
- Změnit nastavení jazyka aplikace za předpokladu, že provozovatel podporuje vícejazyčné jídelníčky
- Potvrdit nebo odvolat souhlas s GDPR
- Zobrazovat zprávy od provozovatele systému Kredit
- Spravovat své účty

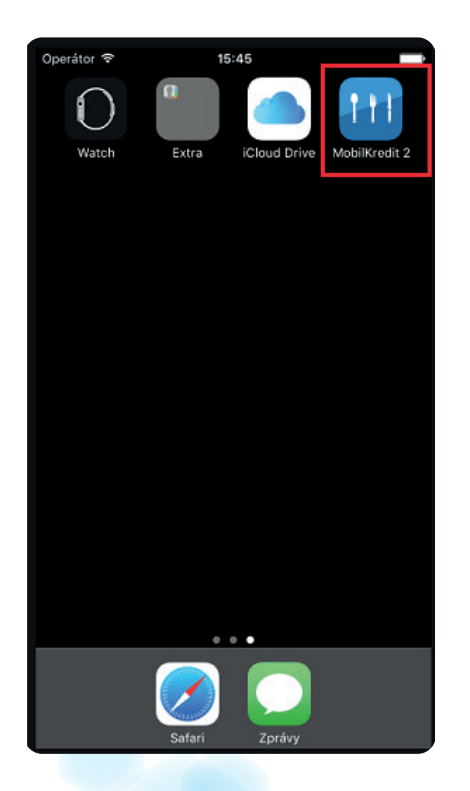

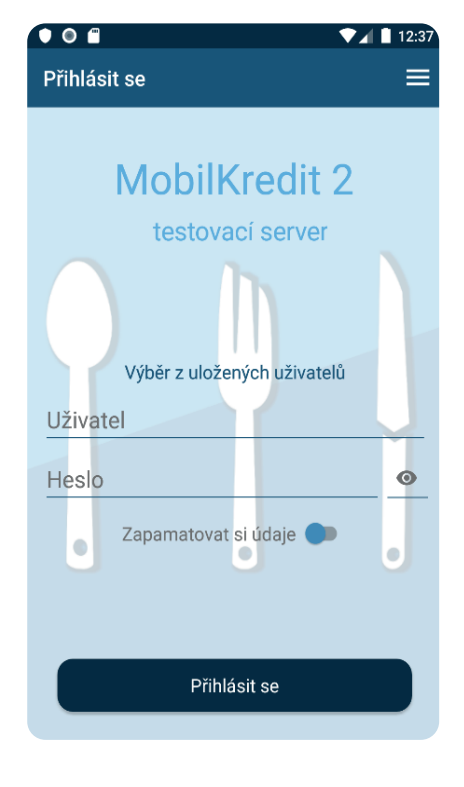

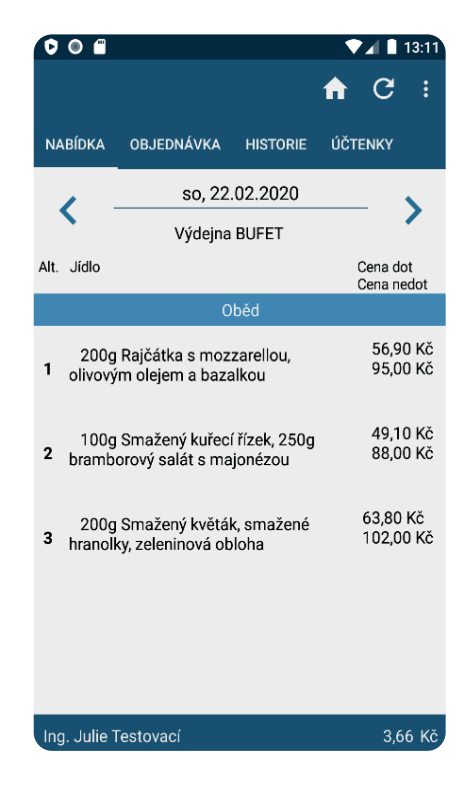

Člen skupiny AGE

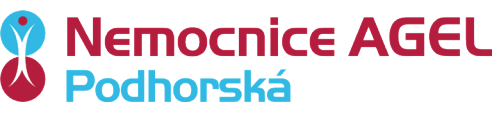

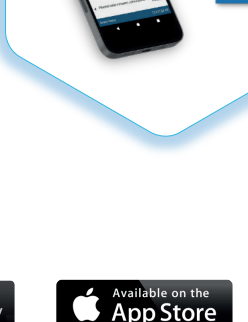

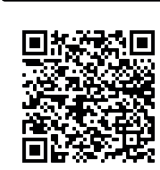

Google play

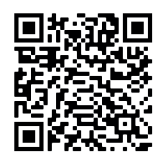

## WebKredit 2

umožňuje svým zákazníkům rychlé objednání a snadný přehled o svém účtu skrze libovolný internetový prohlížeč

## WebKredit

Strávník se přihlašuje zadáním uživatelského jména a hesla.

## WebKredit strávníkovi umožňuje:

- Možnost přihlášení klienta (podle formy ověření identity)
  - Možnost přepnutí jazyka aplikace
    - o Zobrazení jídelního lístku
    - o Nastavení data nebo rozsahu dat pro zobrazení jídelníčku
- Nastavení jídelny pro zobrazení jídelníčku
- Možnost zobrazení nápovědy pro aplikaci
- Zobrazení údajů o klientovi
- Možnost objednání jídel
- Zobrazení seznamu objednaných jídel
- Zobrazení historie účtu klienta
- Zobrazení a možnost zodpovězení otázek anketních kampaní
- Individuální nastavení účtu klienta
  - o Změna přístupového hesla
  - o Možnost zablokování přístupu k účtu z internetu
  - o Nastavení alternativního jazyka
  - o Nastavení kmenové jídelny

| Obj                        | ednávání                     | Jídelníček                                    | Burza                            |          |  |   |      |       |           |                  |      | Potvri           | dit  | Tisk |   | ۳ |  |
|----------------------------|------------------------------|-----------------------------------------------|----------------------------------|----------|--|---|------|-------|-----------|------------------|------|------------------|------|------|---|---|--|
| Alt                        | Množství                     | Jídlo                                         |                                  |          |  | P | orce | Zbývá | Objednáno | <u>Cena Kč</u>   | Cena | <u>Cena Kč</u>   | Cena | •    | i | в |  |
| Obědy - úterý 13. 08. 2019 |                              |                                               |                                  |          |  |   |      |       |           |                  |      |                  |      |      |   |   |  |
| 1                          | 250g                         | Cizrnový salát, peči<br>Alergeny: lepek, ho   | <b>vo</b><br>řčice               |          |  | I | 0 🛨  | 99    | 1         | <b>40,00</b> Kč  |      | 50,00 Kč         |      |      |   |   |  |
| 2                          | 250g                         | Rizoto z vepř. masa<br>Alergeny: mléko, ho    | , sýr, okurka<br>ořčice          |          |  | I | 2 🛨  | 50    | 0         | <b>40,00</b> Kč  |      | 50,00 Kč         |      |      |   |   |  |
| 3                          | 2 <b>00</b> g                | Přírodní kuřecí řízek<br>Alergeny: lepek, vej | k, špenát, brambor<br>jce, mléko |          |  | I | 0 🛨  | 150   | 0         | <b>40,00</b> Kč  |      | 50,00 Kč         |      |      |   |   |  |
| 4                          | 2 <b>00</b> g                | Sladký tvaroh, rýžov<br>MŠ                    | vý chlébíček, ovoce              |          |  | I | 0 🛨  | 50    | 0         | <b>40,00</b> Kč  |      | 67,00 Kč         |      |      |   |   |  |
| 5                          | 250g                         | Kynuté knedlíky s p<br>Alergeny: lepek, vej   | ovidly<br>jce, mléko             |          |  | I | 0 🛨  | 50    | 0         | 58, <b>00</b> Kč |      | 58, <b>00</b> Kč |      |      |   |   |  |
| 6                          | 2 <b>00</b> g                | Přirodní kuřecí řízek<br>Alergeny: lepek, vej | k, špenát, brambor<br>jce, mléko |          |  | I | 0 🛨  | 150   | 0         | <b>60,00</b> Kč  |      | 60,00 Kč         |      |      |   |   |  |
| Polévk                     | Polévka - úterý 13. 08. 2019 |                                               |                                  |          |  |   |      |       |           |                  |      |                  |      |      |   |   |  |
| ٥                          |                              | Polévka květáková<br>Alergeny: lepek, vej     | jce, soja, celer, oxid           | siřičitý |  |   |      |       | 0         | 10,00 Kč         |      | 10,00 Kč         |      |      |   |   |  |

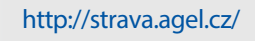

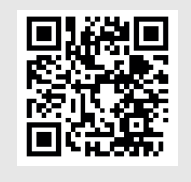

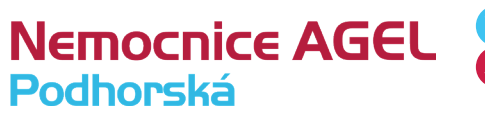

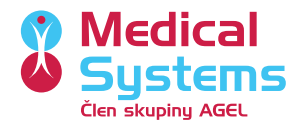

### Představujeme

# Prezentační místo

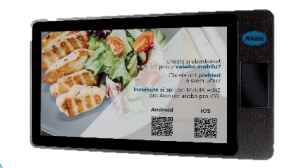

umožněte svým zákazníkům rychlé objednání a snadný přehled o jejich účtu.

**Prezentační místo** Strávník se přihlašuje přiložením čipu. Samoobslužný terminál naleznete v jídelně v Rýmařově.

## Prezentační místo strávníkovi umožňuje:

#### OBJEDNÁVÁNÍ JÍDEL Výběr data pro objednání jídel

- Grafické odlišení dnů, na které nelze objednávat
- Grafické zvýraznění dnů, na které již má klient objednáno

#### Zobrazení platného jídelníčku na zvolený den a výdejnu

- Zobrazení druhu jídla, čísla a názvu alternativy
- Zobrazení ceny jídla pro přihlášeného klienta
  - o Zobrazení ceny v primární kategorii dotace
  - o Barevné odlišení ceny v případě, že jde o sekundární kategorii dotace
  - o Online přepočty cen jídel v případě použití omezení dotací na denní maxima
- Zobrazení poznámky k jídlu
- Zobrazení počtu existujících objednávek k dané alternativě jídla
- Zobrazení obrázku k jídlu
- Zobrazení piktogramů v jídelníčku
- Vlastní objednání jídla

#### Editace již pořízených objednávek

- Zobrazení seznamu objednávek
- Zrušení objednávek v rámci platných objednacích pravidel
- Změnu alternativy, u již pořízené objednávky

#### Doplňkové funkčnosti

- Zobrazení osobních údajů přihlášeného klienta, včetně disponibilního zůstatku účtu
- Zobrazení historie účtu klienta
- Zobrazení individuálních práv pro klienta
- Zobrazení podrobných údajů o provozovateli
- Zobrazení alergenů v jídelníčku
- Zobrazení nezodpovězených anketních otázek

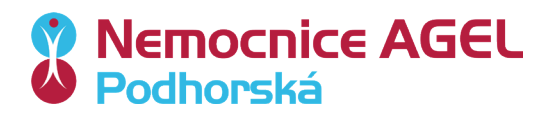

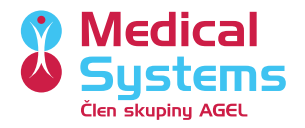